#### HASKAYNE SCHOOL OF BUSINESS

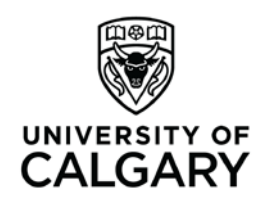

Office of Teaching & Learning 2500 University Drive NW Calgary, AB, Canada T2N 1N4 ucalgary.ca

# Haskayne "How To"

### How to... create a quiz in D2L

### Creating a new quiz

1. Select "Assessments" from the red navigation bar across the top of the page, and select "Quizzes" from the drop down menu

|    | COURSE HOME                    | CONTENT C          | CALENDAR       | COMMUNIC | ATION 🛡       | ASSESSMENTS *      | MY TOOLS 🛡                      | EDIT COURSE          |
|----|--------------------------------|--------------------|----------------|----------|---------------|--------------------|---------------------------------|----------------------|
|    |                                |                    | ~              | Updat    | tes 🗸         | Rubrics<br>Ouizzes |                                 | ~                    |
|    | o display. Create a news item. |                    |                | Therea   | are no currer | Grades<br>Dropbox  | <sup>r</sup> &L - D2L, AOL, Ter | nplates, Guides      |
| 2. | Click "New Quiz"               |                    |                |          |               |                    |                                 |                      |
|    |                                | COURSE HOME        | E CONTENT      | CALENDAR | COMMUNICA     | TION 🔻 ASSESSM     | IENTS V MY TOOL                 | S ♥ EDIT COURSE      |
|    | Manage Quizzes Questi          | ion Library        | Statistics     |          |               |                    |                                 | 🕜 Help               |
|    | New Quiz Edit Categories       | More Actions       | -              |          |               |                    |                                 |                      |
|    |                                |                    |                |          |               |                    | View: By                        | Availability - Apply |
|    | You haven't created any quizze | es. Click New Quiz | z to add a new | quiz.    |               |                    |                                 |                      |

3. Type in the name of your quiz & hit "save" (NOT "save and close")

| COURSE HOME CONTENT CALENDAR COMMUNICATION ASSESSMENTS MY TOOLS EDIT COURSE   tilt Quiz - Test Quiz *   roperties Restrictions Assessment Objectives Submission Views Reports Setup   seneral   tame *   res Quiz   ategory   no category   (add category)   (add category) (add category) (add                                                                                                    |               |                 |              |            |                  |               |               |            | CALOA       |
|----------------------------------------------------------------------------------------------------|---------------|-----------------|--------------|------------|------------------|---------------|---------------|------------|-------------|
| <pre>tit Quiz - Test Quiz * repretie Restriction Assessment Objectives Submission Views Reports Setup  seneral tame + test Quiz tategory no category • [add Category] •  typic Questions this quiz is empty: Add/Edit Questions  Pescription / Introduction</pre>                                                                                                    |               |                 | COURSE       | HOME CONTE | NT CALENDAR      |               | ASSESSMENTS 🛡 | MY TOOLS 🛡 | EDIT COURSE |
| In Cycli 2 = 163 t Cycli 2   roperties Restrictions Assessment Objectives Submission Views Reports Setup seneral ame *  Fet Quiz  ategory  no category  (add category)  (add category)  (ad                                                                                                    | dit Quiz      | - Tost (        | )uiz *       |            |                  |               |               |            |             |
| roperties Restrictions Assessment Objectives Submission Views Reports Setup                                                                                                    | ait Quiz      | - iest g        | <u>/</u> uiz |            |                  |               |               |            |             |
| Seneral<br>http:://www.interference.org//www.interference.org//www.i     | Properties    | Restrictions    | Assessment   | Objectives | Submission Views | Reports Setup |               |            |             |
| ieneral lame rec Quiz lategory no category (edd category) (add category) (add cat       |               |                 |              |            |                  |               |               |            |             |
| <pre>kame • fer Quiz  ategory no category      fad category)      fad category      fad category</pre>       | Seneral       |                 |              |            |                  |               |               |            |             |
| <pre>tere Cours  ategony no categony no ca</pre> | Name *        |                 |              |            | -                |               |               |            |             |
| <pre>incategory  [edd category]  [edd category]  [edd category</pre> | Test Quiz     |                 |              |            |                  |               |               |            |             |
| <pre>no category      [add category]      [add category]      [add</pre> | Category      |                 |              |            |                  |               |               |            |             |
| Quiz Questions   his quiz is empty.  Add/Edit Questions   Pescription / Introduction    collapse description / introduction    reciption    on      The description    on      The description    on      The description    on      The description                                                                                                    | no category   | • [add          | category] 😡  |            |                  |               |               |            |             |
| Quiz Questions   his quiz is empty.   Add/Edit Questions   collapse description / Introduction   escription   on © off ©   ***    troduction   • on © off ©   troduction   • on © off ©   structures   • on © off ©   structures   • on © off ©                                                                                                    |               |                 |              |            |                  |               |               |            |             |
| his quiz is empty.<br>Add/Edit Questions<br>Description / Introduction<br><pre>collapse description / introduction<br/>escription on @ off @<br/>## @ @ * Parag *  *** *** *** *** *** *** *** *** *</pre>                                                                                                    |               |                 |              |            |                  |               |               |            |             |
| Add/Edit Questions  Description / Introduction  Collapse description / Introduction  rescription  on  o off  troduction  on  o off  Save End(Cose Save Cancel                                                                                                    | Zuiz Que      | stions          |              |            |                  |               |               |            |             |
| Add/Edit Questions                                                                                                    | his quiz is e | mpty.           |              |            |                  |               |               |            |             |
| Description / Introduction   Collapse description / introduction   Personance   Image: Image:                                                                      | Add/Edit Q    | uestions        |              |            |                  |               |               |            |             |
| Description / Introduction   Collapse description / introduction Description on (a) off (a) # (b) (a) :: (a) Introduction on (a) off (a) Save 2nd (Loss) Save Cancel                                                                                                    |               |                 |              |            |                  |               |               |            |             |
| Collapse description / introduction          escription         on @ off @         Image: Image:                                                                                        | Description   | on / Introd     | luction      |            |                  |               |               |            |             |
| escription<br>on @ off @<br># @ @ * Parag * ***<br>#                                                                                                    | Collapse      | description / i | introduction |            |                  |               |               |            |             |
| on ⊕ off ♀                                                                                                    | Description   |                 |              |            |                  |               |               |            |             |
| troduction<br>on ⊙ off ⊘<br>Save 2nd Close<br>Save Cancel                                                                                                    | 🔘 on 🎯 o      | ff 😡            |              |            |                  |               |               |            |             |
| troduction<br>on ⊚ off ⊗<br>Save and Close Save Cancel                                                                                                    |               | 🗞 🔹 Parag       | g 💌          | •••        |                  |               |               |            |             |
|                                                                                                    |               |                 |              |            |                  |               |               |            |             |
| troduction<br>© on © off @<br>Save and Close Save Cancel                                                                                                    |               |                 |              |            |                  |               |               |            |             |
| troduction<br>⊙ on ⊙ off ⊘<br>Save and Close Save Cancel                                                                                                    |               |                 |              |            |                  |               |               |            |             |
|                                                                                                    |               |                 |              |            |                  |               |               |            |             |
|                                                                                                    |               |                 |              |            |                  |               |               |            |             |
| ntroduction on @ off @ Save Cancel                                                                                                    |               |                 | ⇒<br>∕> fo   | 52 4       |                  |               |               |            |             |
| ntroduction on  off  o Save and Close Save Cancel                                                                                                    |               |                 |              |            |                  |               |               |            |             |
| on (i) off (i)                                                                                                    | ntroduction   |                 |              |            |                  |               |               |            |             |
| Save and Close Save Cancel                                                                                                    | on o o        | ff @            |              |            |                  |               |               |            |             |
|                                                                                                    | Save and C    | lose Save       | Cancel       |            |                  |               |               |            |             |

4. Click "Add/Edit Questions" and follow steps below.

### Adding a Question (True/False)

- 1. Still under Properties, select Add/Edit Questions
- 2. Select True or False Question from the drop down menu
- 3. Change the points that the question is worth if need be
- 4. Enter the question into the Question Text box
- 5. Change the correct answer to a weight of 100% & leave the incorrect answer at a weight of 0%
- 6. Save

### D2L How-To Test Quiz

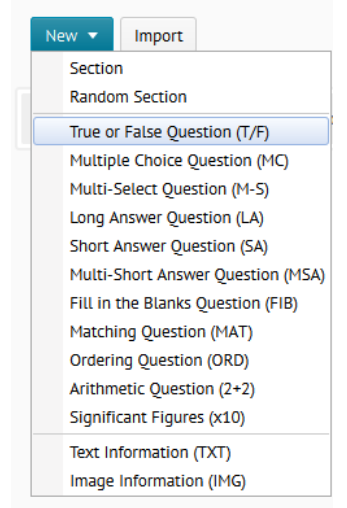

### New True or False Question

|                               |            | # Value | Weight (%)    |                | Feedback |       |
|-------------------------------|------------|---------|---------------|----------------|----------|-------|
| General                       |            |         |               | <b>₩ № -</b>   | Paragr 🔻 | •••   |
| Title                         |            |         |               |                |          |       |
|                               | (optional) |         |               |                |          |       |
| Points *                      |            | 1 True  | 100           |                |          |       |
| 1                             |            |         |               |                |          |       |
| Difficulty                    |            |         |               |                |          |       |
| 1 •                           |            |         |               |                | ⇒ > 4    | 55 a  |
| Question Text *               |            |         |               | ▶ <b></b> ⊗* • | Paragr 🔻 | •••   |
| ▶ 🔛 🕉 ▼ Paragr ▼              |            |         |               |                |          |       |
| D2L stands for Desire To Lean |            |         |               |                |          |       |
|                               |            | 2 False | 0             |                |          |       |
|                               |            |         |               |                |          |       |
|                               |            |         |               |                |          |       |
|                               |            |         |               |                | abc 12 4 | 52    |
| abc > €                       |            | Save S  | Save and Copy | Save and New   | Preview  | ancel |

### Adding a Question (Multiple Choice)

- 1. Still under Properties, select Add/Edit Questions
- 2. Select *Multiple Choice Question* from the drop down menu
- 3. Change the points that the question is worth if need be
- 4. Enter the question into the Question Text box
- 5. Enter the answer options in the left boxes marked Value.
- 6. Change the correct answer to a weight of 100% & leave the incorrect answers at a weight of 0%
- 7. Save

+ Add Option 1

| New - Import                      | General                                        |
|-----------------------------------|------------------------------------------------|
| Section                           | Title                                          |
| Random Section                    | (optiona                                       |
| True or False Question (T/F)      | Points *                                       |
| Multiple Choice Question (MC)     | 1                                              |
| Multi-Select Question (M-S)       | Difficulty                                     |
| Long Answer Question (LA)         | 1 •                                            |
| Short Answer Question (SA)        | Question Text *                                |
| Multi-Short Answer Question (MSA) | ▶ II 🚵 💖 🔻 Paragr 💌 ••••                       |
| Fill in the Blanks Question (FIB) | What is the acronym for Desire To Learn?       |
| Matching Question (MAT)           |                                                |
| Ordering Question (ORD)           |                                                |
| Arithmetic Question (2+2)         |                                                |
| Significant Figures (x10)         |                                                |
| Text Information (TXT)            | iii. 272 B <\> ↔                               |
| Image Information (IMC)           | Save Save and Copy Save and New Preview Cancel |

| # | Value                                                                                                    | Weight (%) | Feedback   | Remove |
|---|----------------------------------------------------------------------------------------------------|------------|------------|--------|
|   | Paragr ▼<br>D2L                                                                                                    |            | Paragr ▼   |        |
| 1 |                                                                                                    | 100        |            | Ü      |
|   | abc  € 5                                                                                                    |            | **°  €. 53 |        |
|   | ►III Image: The parage: The parage is a second second |            | Paragr ▼   |        |
| 2 |                                                                                                    | 0          |            | Û)     |

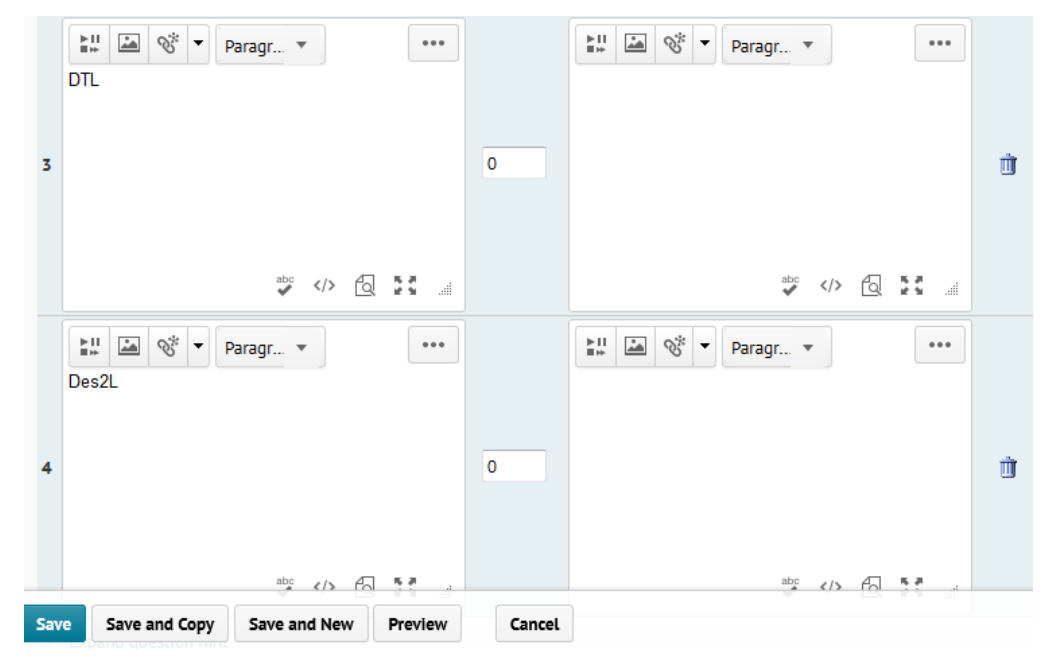

### Adding a Question (Short Answer)

- 1. Still under Properties, select Add/Edit Questiontions
- 2. Select Short Answer Question from the drop down menu
- 3. Change the points that the question is worth if need be
- 4. Enter the question into the Question Text box
- 5. Enter the answer options in the box marked Answer
- 6. Change the weight to 100%
- 7. Save

### D2L How-To Test Quiz

### New Short Answer Question

| New 🔻 Import                                                                                                    | General                                                                                                    |
|----------------------------------------------------------------------------------------------------|----------------------------------------------------------------------------------------------------|
| Section<br>Random Section                                                                                                    | Points *                                                                                                    |
| Multiple Choice Question (MC)<br>Multi-Select Question (MC)<br>Long Answer Question (LA)<br>Short Answer Question (SA)<br>Multi-Short Answer Question (MSA)<br>Fill in the Blanks Question (FIB)<br>Matching Question (MAT)<br>Ordering Question (ORD)<br>Arithmetic Question (2+2) | Difficulty          I       I         Question Text *         Image: Image: Imag |
| Significant Figures (x10) Text Information (TXT) Image Information (IMG)                                                                                                    | abc     >          Save     Save and Copy     Save and New     Preview     Cancel                                                                                                    |

| Slank # 1: | Rows: 3 💌 Columns: 40 💌 | 🔶 Add Answe | r 1 Check          | k Answers |
|------------|-------------------------|-------------|--------------------|-----------|
|            | Answer                  | Weight (%)  | Evaluation         | Remove    |
|            | Course Home Content Ca  | 100 @       | Case Insensitive   |           |
|            | Answer 1 is required    | C           | Case Sensitive     | Ū.        |
|            | Answer 1 is required.   | C           | Regular Expression |           |

### Adding a Question (Matching)

- 1. Still under Properties, select Add/Edit Questions
- 2. Select Matching Question from the drop down menu
- 3. Change the points that the question is worth if need be
- 4. Enter the question into the Question Text box
- 5. Under Choices, enter the choice options in the boxes marked Value
- 6. Under Matches, enter the match options in the boxes marked Value
- 7. Under Matches, adjust the numbers listed in the Correct Choice column so that the choices & their matches are correct.
- 8. Save

## D2L How-To Test Quiz

| New 🔻   | Import       |                   |
|---------|--------------|-------------------|
| Sectio  | n            |                   |
| Rando   | m Section    |                   |
| True o  | r False Que  | stion (T/F)       |
| Multip  | le Choice Q  | uestion (MC)      |
| Multi-  | Select Ques  | tion (M-S)        |
| Long A  | stion (LA)   |                   |
| Short   | Answer Que   | estion (SA)       |
| Multi-  | Short Answ   | er Question (MSA) |
| Fill in | the Blanks   | Question (FIB)    |
| Match   | ing Questio  | n (MAT)           |
| Orderi  | ng Questio   | n (ORD)           |
| Arithm  | ietic Questi | on (2+2)          |
| Signifi | cant Figure  | s (x10)           |
| Text In | formation (  | (TXT)             |
| Image   | Informatio   | n (IMG)           |

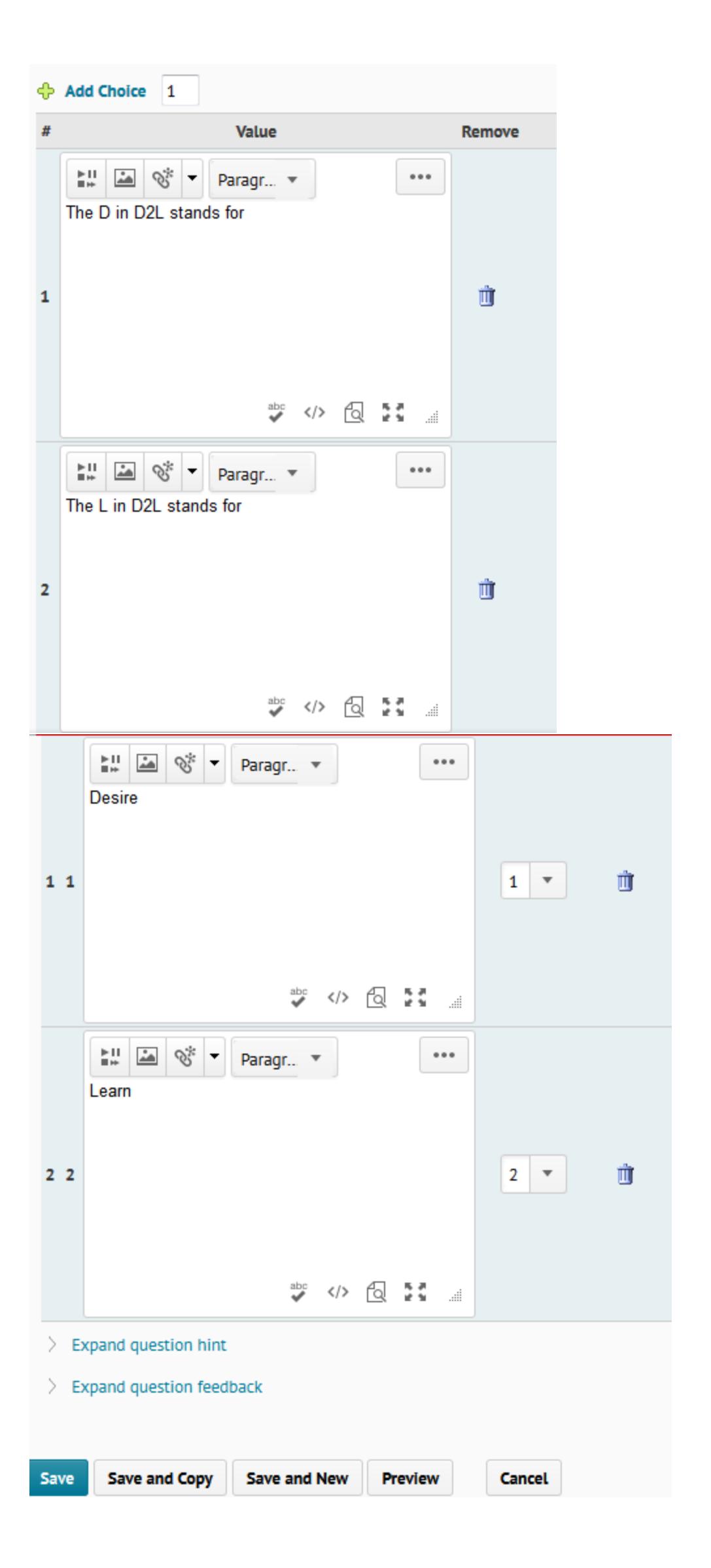

### As you add questions to your quiz, this is what it will look like.

| D | D2L How-To Test Quiz                                                               |      |        |            |  |  |  |
|---|------------------------------------------------------------------------------------|------|--------|------------|--|--|--|
|   | New 🔻 Import                                                                       |      |        |            |  |  |  |
|   | 🎲 Move 🏢 Delete ᡝ Order 🖧 Edit Values 🔓 Publish to LOR                             |      |        |            |  |  |  |
|   | Name (click question name to edit)                                                 | Туре | Points | Difficulty |  |  |  |
|   | P2L stands for Desire To Lean                                                      | T/F  | 1      | 1          |  |  |  |
|   | ? What is the acronym for Desire To Learn?                                         | MC   | 1      | 1          |  |  |  |
|   | $\ref{eq:product}$ Which seven items are found on the red bar in D2L? $\checkmark$ | SA   | 7      | 1          |  |  |  |
|   | ? Match the following                                                              | MAT  | 1      | 1          |  |  |  |
|   | Total: 4 Questions                                                                 |      |        |            |  |  |  |
|   | 🎲 Move 🍵 Delete ᡝ Order 🖧 Edit Values 💾 Publish to LOR                             |      |        |            |  |  |  |

### **Setting Restrictions**

- 1. Under Restrictions, set the status of the quiz to Active.
- 2. Set the start & end date/time.
- 3. Check off the box if you want the quiz displayed in the calendar.
- 4. Type the length of the quiz in minutes, & check off whether you want it to be enforced & if you want the clock to be shown.
- 5. Set the grace period
- 6. Set the late limit
- 7. Save.

| Edit Quiz - D2L How-To Test                                                                                                    | Timing                                                                                                    |
|----------------------------------------------------------------------------------------------------|----------------------------------------------------------------------------------------------------|
| Properties Restrictions Assessment                                                                                                    | Time Limit       60     minutes @ enforced       @ show clock                                                                                                    |
| Dates and Restrictions                                                                                                    | Grace Period 5 minutes before flagged as late                                                                                                    |
| Active                                                                                                    | Late Submissions                                                                                                    |
| Dates       Image: Weight of the second second | <ul> <li>Use Late Limit of </li> <li>minutes </li> <li>Auto-Submit Attempt </li> </ul>                                                                                                    |
| 3/5/2014 11:00 AM                                                                                                    |                                                                                                    |
| Canada - Edmonton                                                                                                    | Advanced Availability                                                                                                    |
| Has End Date                                                                                                    | Advanced Availability                                                                                                    |
| 3/12/2014 11:00 AM                                                                                                    | Allow selected users special access to this quiz     Allow selected users special access to this quiz     Allow selected users special access to this quiz     Allow selected users special access to this quiz     Allow selected users special access to this quiz     Allow selected users special access to this quiz     Allow selected users special access to the selected users     Allow selected users     Allow se |
| Canada - Edmonton                                                                                                    | <ul> <li>Allow only users with special access to see this quiz</li> <li>Add Users to Special Access</li> </ul>                                                                                                    |

### Setting Assessment

1. Under Assessment, select if you want the quiz to be graded upon completion by checking off the box.

- 2. Select how many times you would like students to be able to attempt the quiz by adjusting the number of Attempts Allowed & selecting Apply
- 3. Save

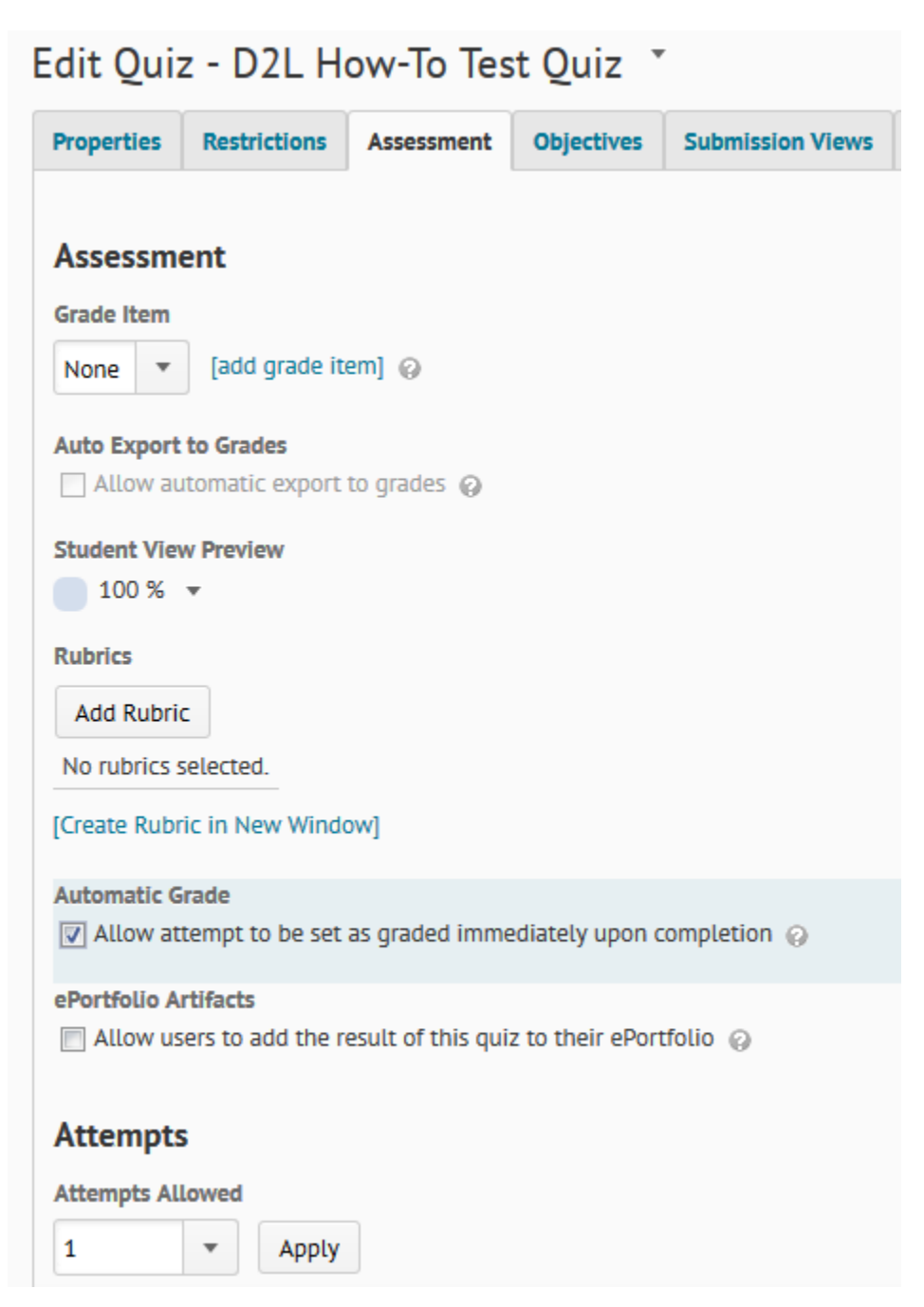

### **Preview Quiz**

- 1. Under Manage Quizzes, select the drop down arrow next to the quiz you would like to preview.
- 2. Select Preview.

| Mar | nage Quizzes Qu      | iesti | ion Library  | Statistics |  |
|-----|----------------------|-------|--------------|------------|--|
| Ne  | w Quiz Edit Categori | ies   | More Actions | •          |  |
|     | 🧞 Bulk Edit          |       |              |            |  |
|     | Current Quizzes      |       |              |            |  |
|     | Test Quiz 👻 (inactiv | /e)   |              |            |  |
|     | always               |       |              |            |  |
|     | D2L How-To Test Quiz | •     |              |            |  |
|     | Mar 5, 2014 11:00 /  | Ø     | Edit         |            |  |
|     | 🧞 Bulk Edit          |       | Preview      |            |  |
|     | <u>e</u>             | r     | Grade        |            |  |
|     |                      | Cì.   | Reports      |            |  |
|     |                      | h.    | Statistics   |            |  |
|     |                      | Ľ     | Publish      |            |  |